# Guida rapida RE AXIOS 2.0 famiglie/alunni

## Accesso al RE Famiglie

Vi sono due possibili accessi:

1) dal sito scolastico

2) con l'app scaricabile sul proprio device

https://www.icpriverno.edu.it

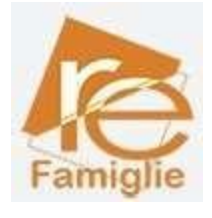

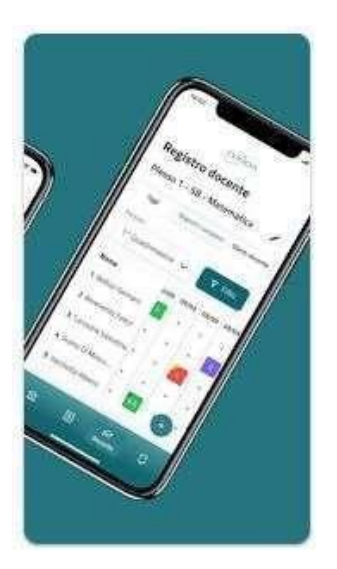

## Per i nuovi iscritti

Le credenziali di accesso al **RE** sono comunicate ai genitori/tutori/alunni attraverso due messaggi di posta elettronica all'indirizzo email comunicato in Segreteria per i genitori, e la mail istituzionale per gli alunni, all'atto dell'iscrizione. La prima mail comunica il proprio **Codice Utente**, l'altra la **Password** temporanea e il codice **PIN** per la giustifica delle assenze (solo genitori)

Entrambi i messaggi hanno per mittente l'indirizzo scuoladigitale@axioscluod.it.

Nel caso di mancata ricezione della mail, si consiglia di controllare anche la propria cartella di posta indesiderata o spam.

## COME ACCEDERE AL REGISTRO ELETTRONICO DELLA SCUOLA

1) Collegarsi al Sito della scuola (<u>https://www.icpriverno.edu.it)e clic</u>care sull'icona

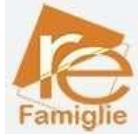

Alla schermata successiva compilare i campi inserendo le proprie credenziali: <u>Attenzione!</u> Il primo campo della schermata richiede il **Codice Fiscale** della scuola,

## questo: 83510060151

# 2) Digitare quindi le proprie credenziali

| So                                                | CUOLA DIGITALE     |
|---------------------------------------------------|--------------------|
| Registro Elettro                                  | nico Famiglie      |
| Login                                             |                    |
|                                                   |                    |
|                                                   |                    |
|                                                   |                    |
|                                                   | G Accedi con Asias |
| Password dimenticata<br>dicca per resettare la Pa | )<br>nomord.       |
|                                                   | 2014 © Autos Ralia |

# Al primo accesso il sistema chiederà di cambiare la propria password temporanea

| PROFILO UTENTE                                                                                                    |                                     | Dati Personali                       | Camble Avetar       | Utente, Cambria Password ella Piki | Privacy      | Preferenze   | Credenziali Sibi | Utenze esterne collegate |
|----------------------------------------------------------------------------------------------------|-------------------------------------|--------------------------------------|---------------------|------------------------------------|--------------|--------------|------------------|--------------------------|
| Codice utente:<br>Password Corrente                                                                                                    | Ultimo accesso                      | b: 05/10/2022 12:03                  | 3:45                |                                    |              |              |                  |                          |
| Nuova Password<br>La password DEVE essere almeno                                                                                                    | di 10 caratteri e non superiore a 2 | 20. deve contenere sia numeri che le | ttere, sia menusion | ile che maluscole ed almeno un car | attere speci | ale ((得\$#3) |                  |                          |
| Digitare la password sceita                                                                                                    |                                     |                                      |                     |                                    |              |              |                  |                          |
| Ridigita Nurova Password                                                                                                    |                                     |                                      |                     |                                    |              |              |                  |                          |
| Ridigitare la password scelta                                                                                                    |                                     |                                      |                     |                                    |              |              |                  |                          |
| Salva Annulla                                                                                                    |                                     |                                      |                     |                                    |              |              |                  |                          |
| and the second second sec |                                     |                                      |                     |                                    |              |              |                  |                          |
| Rigenera pin utente                                                                                                    |                                     |                                      |                     |                                    |              |              |                  |                          |

# e fornire/non fornire i consensi per la privacy.

| PROFILO UTENTE                                                                                                    | Dati Personali                                                                                                    | Cambia Avatar                                                          | Utente, Cambia Password e/o PIN                                                                                                    | Privacy                                                              | Preferenze                                                                       | Credentiali SIDI                                                                                    | Utenze esterne collegati                                                                                 |
|----------------------------------------------------------------------------------------------------|----------------------------------------------------------------------------------------------------|------------------------------------------------------------------------|----------------------------------------------------------------------------------------------------|----------------------------------------------------------------------|----------------------------------------------------------------------------------|----------------------------------------------------------------------------------------------------|----------------------------------------------------------------------------------------------------|
| Informativa sul tra                                                                                                    | ttamento dei dati personali degli uter                                                                                                    | iti che utilizzano k                                                   | e nostre applicazioni Cloud, applicaz                                                                                                    | ioni Client/S                                                        | erver ed APP                                                                     |                                                                                                    |                                                                                                    |
|                                                                                                    | Regolamen                                                                                                    | to UE n.2016/679 d                                                     | el 27 aprile 2016                                                                                                    |                                                                      |                                                                                  |                                                                                                    |                                                                                                    |
| Perché questa informativa                                                                                                    |                                                                                                    |                                                                        |                                                                                                    |                                                                      |                                                                                  |                                                                                                    |                                                                                                    |
| Axios Italia Service sri con sede in Via Emanuele Filiberto 190. Roma.<br>I suoi dati, attraverso i nostri servizi, saranno oggetto di trattamento<br>Secondo le norme del Regolamento, i trattamenti effettuati da Axios                                                                                                    | CAP 00185 (di seguito "Axios") si impegn<br>nei rispetto delle disposizioni del Regola<br>saranno improntati ai principi di liceità.                                                  | a costantemente pe<br>imento e ciegli obbli<br>correttezza, traspar    | er tutelare la privacy on-line dei suoi ut<br>ighi di riservatezza che ispirano l'attivit<br>renza, limitazione delle finalità e della c                               | enti.<br>à di Axios.<br>onservazione                                 | , minimizzazi or                                                                 | e dei dati, esattezza,                                                                              | , integrità e riservatezza.                                                                              |
| L'informativa è resa solo per il nostro sito internet e per l'utilizzo dei                                                                                                    | nostri applicativi Cloud, applicazioni Clie                                                                                                    | nt/Server ed APP.                                                      |                                                                                                    |                                                                      |                                                                                  |                                                                                                    |                                                                                                    |
| Per l'informativa relativa ad altri siti o ad altri prodotti, raggiungibili<br>delle modalità di trattamento dati e dei contenuti degli altri siti ve<br>trasmessa a detti siti.                                                                                                    | direttamente o indirettamente tramite<br>b raggiungibili da link esterni presenti                                                                                                    | link esterni inseriti<br>all'interno delle no                          | ali'interno delle nostre pagine, consul<br>Istre pagine. Axios garantisce inoltre i                                                                                    | tare la specifi<br>che, dove no                                      | ca informativa,<br>h esplicitament                                               | Axios italia non è re<br>e indicato, nessun o                                                       | sponsabile in alcun modo<br>fato o informazione viene                                                    |
| 1. <b>Titolare del trattamento</b><br>Titolare del trattamento e rappresentante legale per Axios ital                                                                                                    | a Service Srl è Stefano Rocchi (AU Axios                                                                                                    | italia Service Sri), ra                                                | eggiungibile a tutte le tipologie di Indiri                                                                                                    | zzo di Axios it                                                      | alia Service Srl                                                                 |                                                                                                    |                                                                                                    |
| <ol> <li>Responsabile del trattamento (DPO)</li> <li>DPO nominato da Axios Italia Service Sri</li></ol>                                                                                                    | Mail: dpo@axiosItalla.com                                                                                                    |                                                                        |                                                                                                    |                                                                      |                                                                                  |                                                                                                    |                                                                                                    |
| 3. Dati personali oggetto del trattamento<br>Per trattamento di dati personali intendiamo qualsiasi operazi<br>l'organizzazione, la surtutrazione, la conservazione, l'adattar<br>l'interco nessione, la limitazione la cancellazione o la distruzi<br>La informiamo che i dati personali oggetto di trattamento sara<br>la informiamo institucio dei utili secolo interconsi entitato a bai e en o | one o insieme di operazioni, complute o<br>nento o la modifica, l'estrazione, la con<br>one,<br>nno costituiti, in linea di massima, dai U<br>unatto di trattamento, al cuo mulao for | on o senza l'ausilio<br>sultazione, l'uso, la<br>iser Id. Password. Pl | di processi automatizzati e applicate a<br>comunicazione mediante trasmission<br>IN. Email, Cellulare, oltre a tutti quanti<br>INE colo od occiuzioamento di occusione | dati persona<br>e, diffusione<br>gli altri dati ut<br>lo dalla consi | li o insiemi di di<br>o qualsiasi altra<br>ili a consentire<br>o of utiliocoti o | ati personali, come la<br>a forma di messa a d<br>Tutilizzo dei nostri Si<br>on del scotti infinato | a raccolta. la registrazione,<br>disposizione, il raffronto o<br>ervizi.<br>angli enero energio indicato |
| Approvazione del                                                                                                    |                                                                                                    |                                                                        |                                                                                                    | Indiriz                                                              | to IP dispositiv                                                                 | /o *                                                                                                |                                                                                                    |
| Salva Annulla                                                                                                    |                                                                                                    |                                                                        |                                                                                                    |                                                                      |                                                                                  |                                                                                                    |                                                                                                    |

3) Successivamente si aprirà la schermata qui sotto:

|             | . <b></b>          | Ø                                      | 11 A       |
|-------------|--------------------|----------------------------------------|------------|
| 5 mercoledi | Comunicazioni      | Anagrafico<br>VAN TURI DIR AVAILMENT 9 | Curriculum |
|             | Orario             | Assenze                                | Permessi   |
|             | Registro di Classe | Voti                                   | Pagella    |

Nel caso di più figli iscritti nel nostro istituto, le credenziali del genitore sono le stesse per **tutti** i figli. Una volta eseguito l'accesso, si selezionerà la mattonella verde in alto a sinistra con indicato il nome del figlio/a di cui interessa consultare il RE.

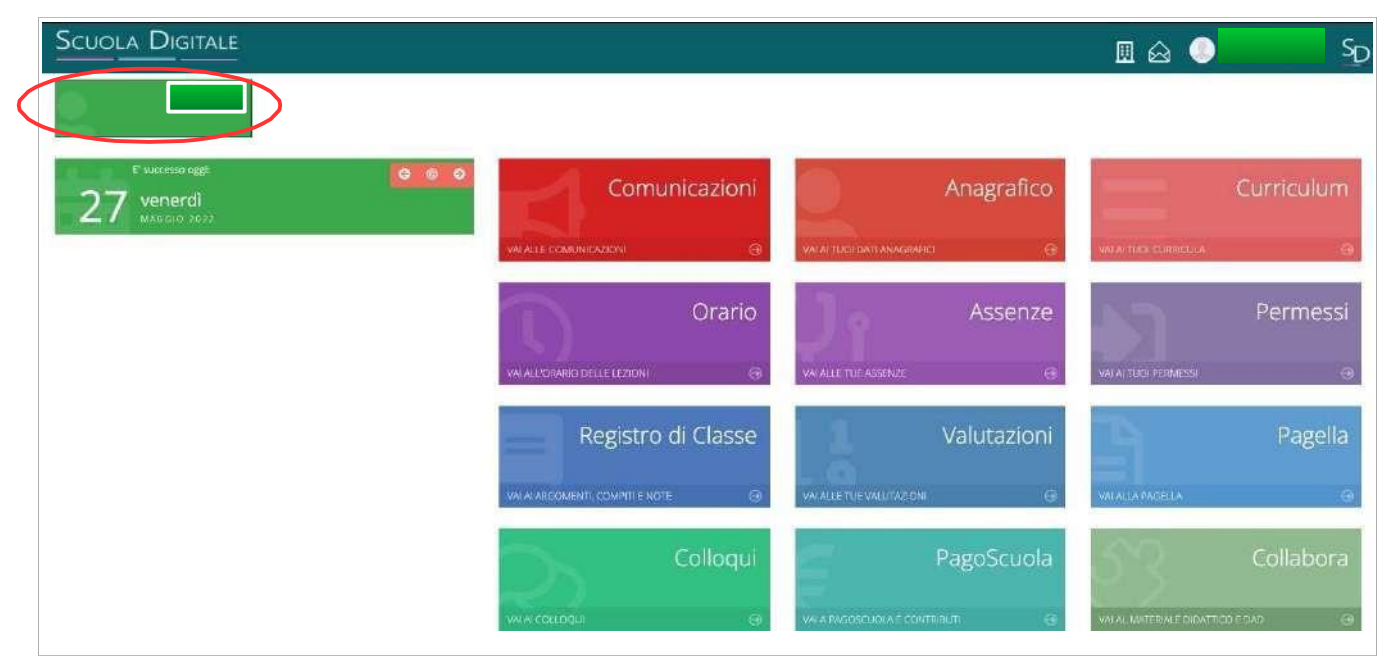

## CAMBIO DELLA PASSWORD e/o DEL PIN

**4)** Effettuato l'accesso al registro elettronico, entrare nel proprio **Profilo** dal menu a tendina che si apre cliccando sulla freccina a destra del proprio nome come indicato nella schermata qui sotto.

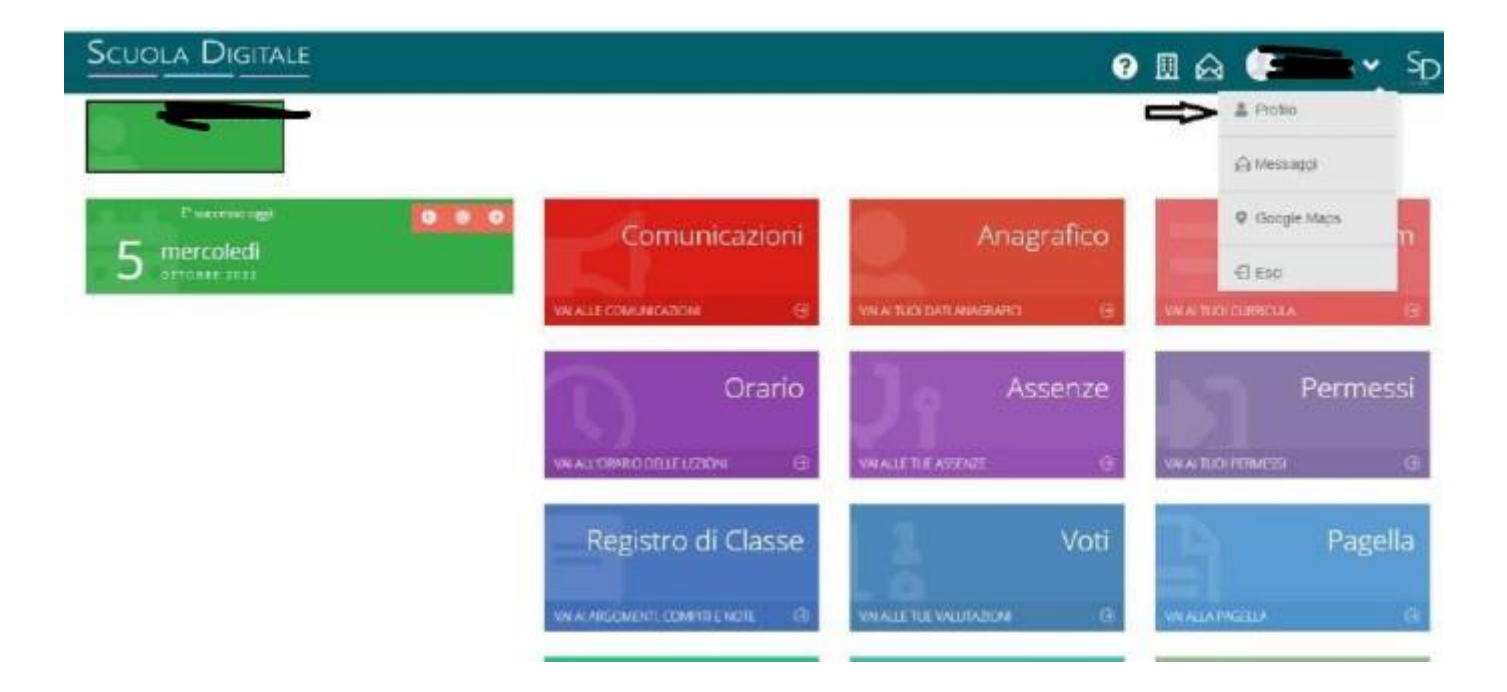

Andate su Utente, Cambia Password e/o PIN e compilate i campi:

| A Profilo Utense |                                                                               |                                                                                                    |
|------------------|-------------------------------------------------------------------------------|----------------------------------------------------------------------------------------------------|
| (4)              | PROFILO UTENTE                                                                | Sail Personal General Andre (Intelle Cardin Rossenal et Per                                                                           |
| LOBALS #         | Codice utente:                                                                | Ultimo accesso: 05/10/2022 15:23:08                                                                                                   |
| -B Dermville     | Russia Paravett<br>Laganisent falsk eisere atracis<br>Ogker is prometi totta. | of th parallel a new approace a 25, how concerned a survey the fallers, an example the spanning of phenomena transford species payses |
|                  | Belgis Association (Commission)<br>Association (Commission)                   |                                                                                                    |
|                  | New Ave.12                                                                    |                                                                                                    |

Password corrente;

Nuova Password (La password DEVE avere almeno 10 caratteri e non superare i 20, deve contenere sia numeri che lettere, sia maiuscole che minuscole, deve contenere almeno un carattere speciale (@#£\$%& .....)

Ridigita Nuova Password

# Per rigenerare il Pin (solo genitori) basta cliccare "Rigenera pin utente" PASSWORD DIMENTICATA

Collegarsi al sito della scuola come indicato al punto 1 .

| Nella schermata cliccare su "clicca qui per rese                         | ttare la Password" digitare il Codice fiscale   |
|--------------------------------------------------------------------------|-------------------------------------------------|
| della scuola (83510060151) il proprio co                                 | odice utente e l'indirizzo di posta elettronica |
| comunicato alla segreteria al momento dell'iscrizio                      | one e cliccare quindi su <b>Invia</b> .         |
| Il sistema invierà la nuova password e pin all'indiri                    | <u>zzo di</u> posta elettronica.                |
| In caso di difficoltà con la procedura di recup<br>segreteria scolastica | pero della password, contattare la              |

liabun Annolis Regenera pin Utente

# Con l'app scaricabile sul proprio dispositivo

Scaricare l'app sul proprio smartphone "Axios Registro Elettronico Famiglia" o "Axios Registro Elettronico Studenti"

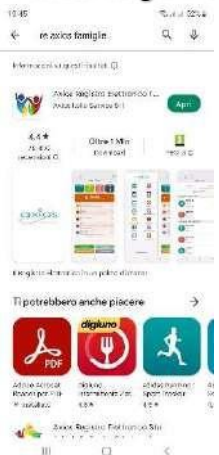

All'apertura dell'app troverete i campi vuoti da inserire: Codice fiscale dell'Istituto 83510060151 Codice utente xxxxx Password xxxxxxxxxx

E cliccare accedi selezionando "ricorda password" affinché rimangano memorizzate le credenziali

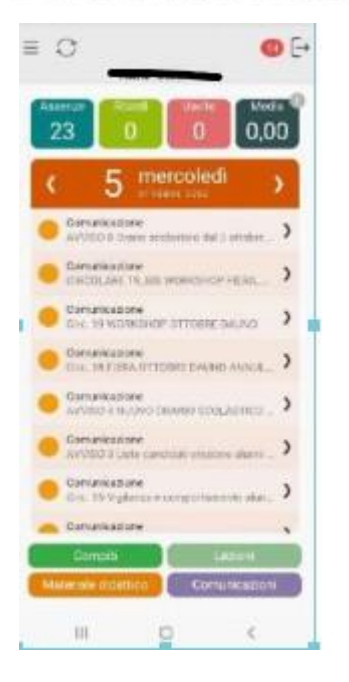

## CAMBIO DELLA PASSWORD e/o DEL PIN

Effettuato l'accesso al registro elettronico, entrare nel proprio Profilo

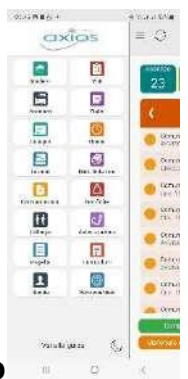

dal menu a tendina che si apre cliccando sulla freccina a destra del proprio nome come indicato nella schermata qui sotto.

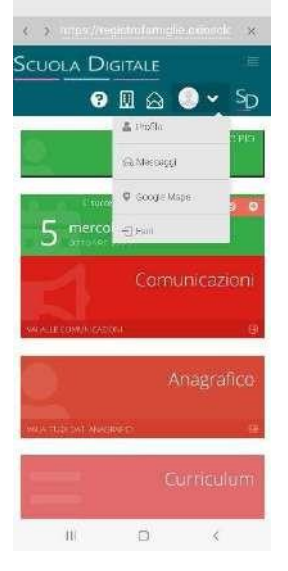

|                             | UVILUD: 3                 |          |  |
|-----------------------------|---------------------------|----------|--|
| No. of contrast of the      |                           |          |  |
| an man stant                | 9                         |          |  |
|                             |                           |          |  |
| PROFILO UTE                 | NTE                       |          |  |
| Dat Personal                | Carebi) Asa               | Qr.      |  |
| Ulunie, Carro               | to Paperword 1/0          | N <      |  |
| Privacy in                  | referenze Ap              | metzione |  |
| difference in participation | e telende                 |          |  |
| Cognome                     |                           |          |  |
|                             |                           |          |  |
| Horea.                      |                           |          |  |
| 14/01/15                    |                           |          |  |
|                             |                           |          |  |
| CHINARS                     |                           |          |  |
| tradica 5,6 m               | 6779 -                    |          |  |
| Codice Escale               |                           |          |  |
|                             |                           |          |  |
| Indinizzo Mail S            | ramia Diogale.            |          |  |
|                             | Contraction of the second |          |  |

andare su "Utente, Cambia Password e/o PIN

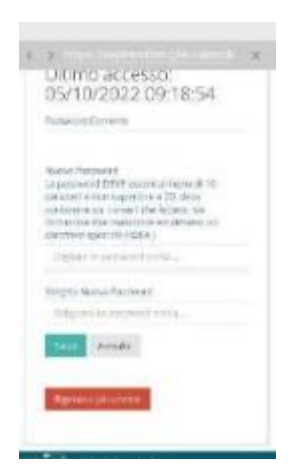

Compilare i campi:

- Password corrente
- Nuova Password (La password DEVE avere almeno 10 caratteri e non superare i 20, deve contenere sia numeri che lettere, sia maiuscole che minuscole, deve contenere almeno un carattere speciale (@#£\$%& .....)
- Ridigita Nuova Password

## Per rigenerare il Pin (solo genitori) basta cliccare "Rigenera pin utente

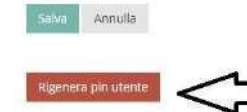

arriverà sulla mail

# PASSWORD DIMENTICATA

## Nella schermata di apertura cliccare su "Reset password"

Inserire:

- Codice fiscale dell'Istituto 83510060151
- Codice utente xxxxx
- L'indirizzo di posta elettronica comunicato alla segreteria al momento dell'iscrizione

Premere ok. Il sistema invierà la nuova password e pin (solo genitori) all'indirizzo di posta elettronica

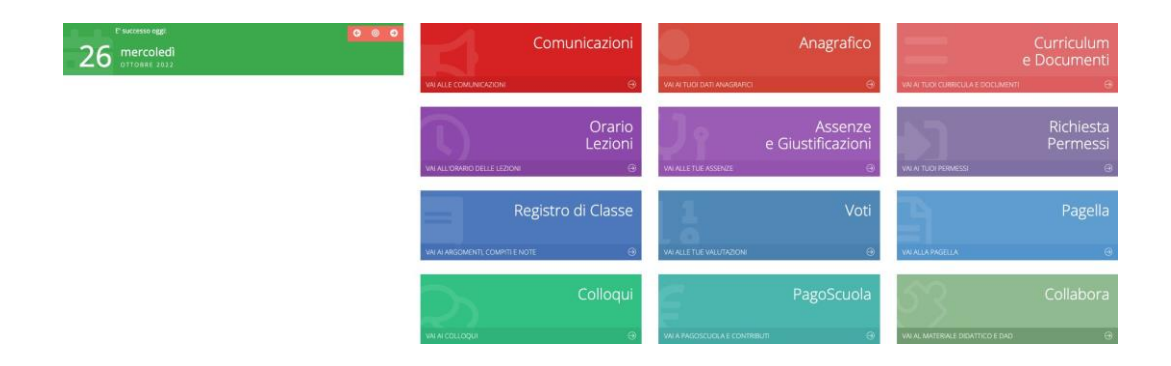

### IN ALTO A SINISTRA:

IL NOME DI VOSTRO FIGLIO O I NOMI DEI VOSTRI FIGLI. IN BASE AL NOME EVIDENZIATO TROVERETE LE RELATIVE INFORMAZIONI.

### COMUNICAZIONI

QUI POTETE VISUALIZZARE LE COMUNICAZIONI INVIATE DAI DOCENTI/SCUOLA

### ANAGRAFICO

POTETE VISUALIZZARE I DATI DI VOSTRO FIGLIO/A. EVENTUALI ERRORI VANNO COMUNICATI IN SEGRETERIA.

### **CURRICULUM E DOCUMENTI**

INFO RELATIVE A VOSTRO FIGLIO/A

#### **ORARIO LEZIONI (FUNZIONE NON ABILITATA)**

#### **ASSENZE E GIUSTIFICHE**

TROVATE LA SINTESI DELLE ORE E LA POSSIBILITA' DI GIUSTIFICARE LE ASSENZE, SERVIRA' IL CODICE PIN CHE VI è STATO INVIATO

## RICHIESTE E PERMESSI (AUTORIZZAZIONI SU APP)

| Permessi autorizzati                   |                       |             |
|----------------------------------------|-----------------------|-------------|
|                                        | 🕈 Vai a               | G Home      |
|                                        | () Inserisci Richiest | ta Permesso |
| Richieste in attesa di autorizzazione  |                       | ^           |
| Non ci sono richieste da autorizzare.  |                       |             |
|                                        |                       |             |
| Richieste non autorizzate              |                       | ^           |
| Non ci sono richieste non autorizzate. |                       |             |
|                                        |                       |             |
| Permessi da autorizzare                |                       | ^           |
| Non ci sono permessi da autorizzare.   |                       |             |
|                                        |                       |             |
| Permessi Autorizzati                   |                       | ^           |
| Non ci sono permessi autorizzati.      |                       |             |
|                                        |                       |             |
|                                        | 🕈 Vai a               | 🕥 Home      |

CLICCANDO SU INSERISCI RICHIESTE E PERMESSI è POSSIBILE:

- GIUSTIFICARE IL RITARDO/ENTRATA POSTICIPATA
- USCITA ANTICIPATA
- ASSENZA

SARA' NECESSARIO INSERIRE IL PIN CHE AVETE RICEVUTO

### **REGISTRO DI CLASSE**

ARGOMENTI, COMPITI, NOTE (comunicazioni a tutta la classe e al singolo alunno)

#### νοτι

LE VALUTAZIONI

#### PAGELLA

PRIMO E SECONDO QUADRIMESTRE

## COLLOQUI

| e Colore Colore |       |        |
|----------------------------------------------------------------------------------------------------|-------|--------|
| Illoqui del docente SALA LAURA (Ed. Civica, ITALIANO)                                                                                                    |       |        |
| Iloqui del docente SALA LAURA (Ed. Civica, ITALIANO)                                                                                                    |       |        |
| lioqui dei docente Sala Lauka (Ed. Cinica, ITALIANU)                                                                                                    |       |        |
|                                                                                                    |       |        |
| Giorgo Sede Orario Posti disponibili Posto Modalità                                                                                                    | à Cor | omando |
|                                                                                                    |       |        |
| goven 27 ottobre SCUOLA SECUNDARIA DI LGAQUO D'AGIUSSANI - VIA CAVALIA 22 U8:55 - 05:50 U 108:55) V In presenza                                                                                                    | ·     |        |

## CLICCANDO SU COLLOQUI "NUOVO/MODIFICA COLLOQUIO" E' POSSIBILE SCEGLIERE PER OGNI DOCENTE LA DATA E L'ORARIO.

CLICCANDO SU PRENOTAZIONI TROVATE TUTTI GLI APPUNTAMENTI FISSATI COLLOQUI DA APPLICAZIONE COLLOQUI- NUOVO COLLOQUIO SCEGLIERE IL DOCENTE/MATERIA (tutti i docenti oltre alla propria materia hanno anche ed. civica) SCEGLIERE GIORNO E ORARIO